# e-class(LMS) [출석체크] 확인하기

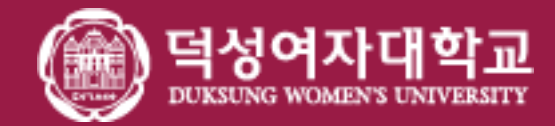

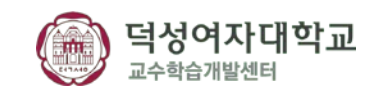

## (Zoom 수업 출석기록은 교수자에게만 제공되며, 학생들에게 보여지지 않습니다.) (4) 학생들에게 e-Class 강의실 Zoom 아이콘을 통해 접속하도록 안내해주세요, (e-Class 내 Zoom수업 출석확인 기능을 쓰실 때 등록된 수강생 명으로 확인할 수 있습니다.)

- (7호호m 스얷 충성기록은 교스자에게만 제공되며 한생들에게 보여지지 안습니다)
- 혹시라도 학생들이 ZOOM 수업에 대한 출결을 물어볼 경우 교수님들이 직접 알려주셔야 합니다.
- (3) ZOOM 보안 업데이트 이후로 참여율 기능이 제거되었습니다.
- (2) 출석부 누적 시간 관련하여 10월 중 추가 개발 예정입니다.
- (1) e-class 출석 기능과 전자 출결 시스템이 연동되지 않습니다.

공지사항

#### 화상강의가 끝나고 출석 확인 링크를 클릭합니다,

\* 출석 확인은 화상강의 종료 후 최대 6시간 정도 소요 될 수 있습니다.

| A        | 코스모스 LMS 활용                     |                                                         | 924 🤰 📃 🦨 🕱 E398 |  |  |  |  |  |  |  |  |  |
|----------|---------------------------------|---------------------------------------------------------|------------------|--|--|--|--|--|--|--|--|--|
| 82       | 강의실 홈 -                         | ♠ > 코스모스 LMS 활용 > 1주차 [8월31일 - 9월6일] > 1 <b>주차 화상강의</b> |                  |  |  |  |  |  |  |  |  |  |
| <b>(</b> | 강의정보 ▾<br>성적/출석관리 ▾<br>수강생 알림 ▾ | 1주차 화상강의                                                |                  |  |  |  |  |  |  |  |  |  |
| Ξ.       | 기타 관리 👻                         | 현재 화상강의에 참여할 수 없                                        | 습니다.             |  |  |  |  |  |  |  |  |  |
| 幣        | 학생화면 보기                         | 출석 확인                                                   |                  |  |  |  |  |  |  |  |  |  |
| R        | RIARE                           | 시작시간                                                    | 2020-08-15 11:20 |  |  |  |  |  |  |  |  |  |
| · 60.    | 4 <b>22</b> 0                   | 강의 시간                                                   | 1 시간             |  |  |  |  |  |  |  |  |  |
| U        | 고급 설정                           | 비밀번호 보호                                                 | 아니오              |  |  |  |  |  |  |  |  |  |
|          |                                 | Join link                                               | https://         |  |  |  |  |  |  |  |  |  |
|          | ▶ 화상강의 관리                       | 호스트 천 강의 참여                                             | 아니오              |  |  |  |  |  |  |  |  |  |
|          | 고급 강좌 관리                        | 교수자(호스트) 비디오화면 사용                                       | 0                |  |  |  |  |  |  |  |  |  |
|          |                                 | 창여자 비디오화면 사용                                            | ol               |  |  |  |  |  |  |  |  |  |
|          |                                 | 참여자 응소거                                                 | a /              |  |  |  |  |  |  |  |  |  |
|          |                                 | 상태                                                      | 종료               |  |  |  |  |  |  |  |  |  |
|          |                                 | 화상강의 리스트                                                |                  |  |  |  |  |  |  |  |  |  |
|          |                                 |                                                         |                  |  |  |  |  |  |  |  |  |  |

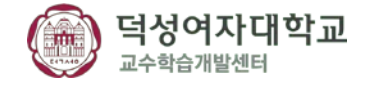

#### 화상강의에 입장했던 목록에서 참여자 수를 클릭합니다.

| k.     | 강의실 홈                                      |   | 🏫 🗧 코스모스 LMS 활용 🗧         | 1주차 화상강의         |                  |       |     |
|--------|--------------------------------------------|---|---------------------------|------------------|------------------|-------|-----|
| 9<br>8 | 강의정보 +<br>성적/출석관리 +<br>수강성 알림 +<br>기타 관리 + | × | 1 <b>주차 화상강의</b><br>출석 확인 |                  |                  |       |     |
| 11     | 학생화면                                       |   | 이름                        | 시작 시간            | 종료 시간            | 강의 시간 | 참여자 |
|        |                                            |   | 1주차 화상강의                  | 2020/03/18 11:39 | 2020/03/18 12:00 | 21    | 16  |
| 3      | 학습활동                                       | + | 1주차 화상강의                  | 2020/03/18 12:10 | 2020/03/18 12:29 | 19    | 18  |
| Ŋ      | 고급 설정                                      |   | 1주차 화상강의                  | 2020/03/18 10:57 | 2020/03/18 11:38 | 41    | 19  |
|        | ▶ 화상강의 관리                                  |   |                           |                  |                  |       |     |
|        | 고급 강좌 관리                                   |   |                           |                  |                  |       |     |
|        |                                            |   |                           |                  |                  |       |     |
|        |                                            |   |                           |                  |                  |       |     |

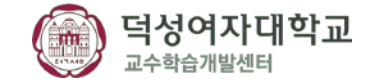

학생들의 참여시간 확인 및 총 강의 시간을 확인할 수 있습니다.

\* 교수자는 학생들에게 e-class를 통해 접속하게끔 안내 -> 학생자 용 [LMS를 통해Zoom 수업 참여 방법 안내] 고지,

| ি ি https://ims.duksung.ac.kr/moo<br>■ NAVER ভি অপ্রথাস<br>নপ্রায়ে দ্র্যাথ্য দ্র্যাথ্য ভ্রস্থ্যায়ে এ | //zoom/participants.php?id=7102&uuid=<br>대학교 · · · · · · · · · · · · · · · · · · · | zzWmSJNNTP6grMsp0QCaNw%30<br>루무계획 ⓒ 덕성여자대학교 포함 | 0%30<br>[시스 및 메일쓰기 : 네이버 메일 🚽 🙆 백성여자대학교 e Class                                      | - 율 C   광색<br>Il Admin System ⓒ 억성여자대학교 e-Class                                      | - 0 ×<br>⊳- 0 ☆ 0 0                                                                                  |       |                                                                                                    |
|----------------------------------------------------------------------------------------------------|------------------------------------------------------------------------------------|------------------------------------------------|--------------------------------------------------------------------------------------|--------------------------------------------------------------------------------------|----------------------------------------------------------------------------------------------------|-------|----------------------------------------------------------------------------------------------------|
| ☆ ⓒ 덕성여자대학교 🖾 위메프-특가 🖪 🕯                                                                               | 에선 최저가-하프콜럼 😉 쿠팡!                                                                  |                                                |                                                                                      | jù • 13 - ∷                                                                          | 응 · 페이지(P) · 안전(S) · 도구(O) · @ · <sup>27</sup>                                                       |       |                                                                                                    |
| 우, 김의실용 -                                                                                              | •                                                                                  |                                                |                                                                                      |                                                                                      |                                                                                                    |       |                                                                                                    |
| 강의정보 -   · 강의계획서   · 항어자목록                                                                             |                                                                                    |                                                |                                                                                      |                                                                                      |                                                                                                    | 구분    | 설명                                                                                                    |
| 성적/충석관리 ~<br>- 학습이려원위                                                                                  | Participants                                                                       |                                                |                                                                                      |                                                                                      |                                                                                                    |       |                                                                                                    |
| 응 학습진도만형<br>성직부<br>평가비율관리                                                                              | <u>국민</u>                                                                          | 95                                             | 왕여사역사건<br>2020/09/1 14:56:20<br>2020/09/1 14:56:26                                   | 철여종로시간<br>2020/09/1 15:37:17<br>2020/09/1 14:57:35                                   | 00:40:57<br>00:01:09                                                                                 | 참여 시간 | 학생이 화상강의 최초 참여 시간과 종료 시간 확인 가능                                                                         |
| 수성경 열명 -<br>기타 관리 -<br>학생화면 보기                                                                         |                                                                                    |                                                | 2020/09/1 14:56:26<br>2020/09/1 14:56:37<br>2020/09/1 14:56:42<br>2020/09/1 14:56:44 | 2020/09/1 15:37:26<br>2020/09/1 15:37:41<br>2020/09/1 15:37:05<br>2020/09/1 15:37:15 | 00:41:00<br>00:41:04<br>00:40:23<br>00:40:31                                                         | 강의 시간 | 학생이 참여한 총 참여 시간                                                                                        |
| 학습물동                                                                                                   |                                                                                    |                                                | 2020/09/1 14:56:45<br>2020/09/1 14:56:46<br>2020/09/1 14:56:47<br>2020/09/1 14:56:47 | 2020/09/1 15:36:23<br>2020/09/1 15:37:30<br>2020/09/1 15:36:56<br>2020/09/1 15:36:56 | 00:39:38<br>00:40:44<br>00:40:09                                                                     |       | 등록된 수강생 이름으로 표시됨                                                                                       |
| ····································                                                                   |                                                                                    |                                                | 2020/09/1 14:56:48<br>2020/09/1 14:56:48<br>2020/09/1 14:56:51<br>2020/09/1 14:56:51 | 2020/09/115-37-49<br>2020/09/115:36:36<br>2020/09/115:36:38<br>2020/09/115:37-41     | 00:40:21                                                                                             | 이름    | ※ [참여자정보 부족 :ETL 내 일치 수강생 못 찾음] 이 표시될 경우:<br>'수강생이 Zoom 사이트나 URL로 바로 접속 시' 또는<br>'수강생이 아닐 경우' 이렇게 표시 됨 |
|                                                                                                    | 19. H 💋 💽                                                                          | © 7 🖨 🗖                                        | 2020/09/114/56/52<br>2020/09/114/56/52<br>2020/09/114/56/52                          | 2020/09/1 15:37:31<br>2020/09/1 15:37:30<br>2020/09/1 15:37:30                       | 00:40/39<br>00:40:98<br>00:40:98<br>00:40:98<br>00:40:98<br>200:592<br>200:592<br>200:592<br>10:1002 |       |                                                                                                    |

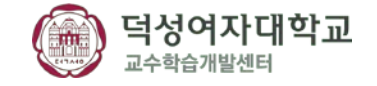

### 화면 하단에 [Export 🌇 ] 아이콘을 클릭하여 다운 받습니다,

| ← → C 🔒 Ims.duksung.ac.kr/mod/zoo | om/participants.php?id=7102&uuid=zzW | /mSJNNTP6qrMsp0QCaNw%3D%3D |                                                       |         |                    |                                                    | * 🛊 🎯 🗇            |                    |        |  |  |  |  |
|-----------------------------------|--------------------------------------|----------------------------|-------------------------------------------------------|---------|--------------------|----------------------------------------------------|--------------------|--------------------|--------|--|--|--|--|
|                                   | 2111 NO.011                          | 2001.1                     | 2020/09/1 14:5:<br>2020/09/1 14:5:<br>2020/09/1 15:0( | 생들이 /   | 실시간 강의도중           | 연결이 끊기                                             | H 다                | 시 들어오기             | ∥될 경우, |  |  |  |  |
|                                   |                                      |                            | 2020/09/1 15:00                                       | 번기록     | 되게 됩니다,            |                                                    |                    |                    |        |  |  |  |  |
|                                   |                                      |                            | 2020/09/1 15:00<br>2020/09/1 15:00 전7                 | 자출결 /   | 시스템에서 출결           | 기록을 체크                                             | 하실 띠               | H                  |        |  |  |  |  |
|                                   | 2020001                              | 김학생                        | 2020/09/1 15:00                                       | 01 7101 |                    | ᆸ 신 ㄱ」 ᠔. 이 -                                      |                    | 1 I <del>.</del> . |        |  |  |  |  |
|                                   |                                      |                            | 2020/09/1 15:00 이파 같이 엑/헬ం 이용이인 집계 확인 //ㅎ 입니다.        |         |                    |                                                    |                    |                    |        |  |  |  |  |
|                                   |                                      |                            | 2020/09/1 15:00                                       |         |                    |                                                    |                    |                    |        |  |  |  |  |
|                                   |                                      |                            | 2020/09/1 15:00                                       |         |                    |                                                    |                    |                    |        |  |  |  |  |
|                                   |                                      |                            | 2020/09/1 15:01                                       |         |                    |                                                    |                    |                    |        |  |  |  |  |
|                                   |                                      |                            | 2020/09/1 15:01:13                                    |         | 2020/09/1 15:03:05 | 00:01:52                                           |                    |                    |        |  |  |  |  |
|                                   |                                      |                            | 2020/09/1 15:01:53                                    |         | 2020/09/1 15:37:22 | 00:35:29                                           | )                  |                    |        |  |  |  |  |
|                                   |                                      |                            | 2020/09/1 15:02:11                                    |         | 2020/09/1 15:37:41 | 00:35:30                                           | )                  |                    |        |  |  |  |  |
|                                   |                                      |                            | 2020/09/1 15:02:17                                    |         | 2020/09/1 15:03:41 | 00:01:24                                           | ļ.                 |                    |        |  |  |  |  |
|                                   | 2020001                              | 김학생                        | 2020/09/1 15:03:31                                    |         | 2020/09/1 15:37:30 | 00:33:59                                           | )                  |                    |        |  |  |  |  |
|                                   |                                      |                            | 2020/09/1 15:04:17                                    |         | 2020/09/1 15:36:41 | 00:32:24                                           | ŧ.                 |                    |        |  |  |  |  |
|                                   |                                      |                            | 2020/09/1 15:07:00                                    |         | 2020/09/1 15:37:41 | 00:30:41                                           |                    |                    |        |  |  |  |  |
|                                   | 67                                   |                            | 2020/09/1 15:10:09                                    |         | 2020/09/1 15:36:44 | 00:26:35                                           | 5                  |                    |        |  |  |  |  |
|                                   | YN .                                 |                            | 2020/09/1 15:37:13                                    |         | 2020/09/1 15:37:31 | 00:00:18                                           |                    |                    |        |  |  |  |  |
| ŧ                                 | Export: 🔀                            |                            |                                                       |         |                    |                                                    | ↑<br>TOP           |                    |        |  |  |  |  |
| 개인장보처리방침                          |                                      |                            |                                                       |         | [01369] 서울특별시 도봉구  | <sup>-</sup> 삼양로 144길 33 (ARS)02-901-8000 / e-Clas | s 문의 : 02-901-8809 |                    |        |  |  |  |  |

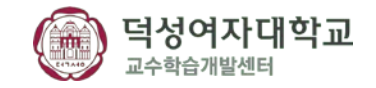

| · 홈 삽입 페이지 레이아웃 수식 <mark>·</mark> 데이터                            | <u> 김토 보</u>  | 기       | ACROBAT                             | ♀ 수행할    | $(\mathbf{S})$         | 알려 주세요.                               | <b>}</b>             |               | inis                                         | ౽╶╢┵               | LAGE              |                |                 |                  |                 |                |                                         |                |                     |      |       |      |            |     | 로그인 | ር<br>የት ም |
|------------------------------------------------------------------|---------------|---------|-------------------------------------|----------|------------------------|---------------------------------------|----------------------|---------------|----------------------------------------------|--------------------|-------------------|----------------|-----------------|------------------|-----------------|----------------|-----------------------------------------|----------------|---------------------|------|-------|------|------------|-----|-----|-----------|
| 1 월 텍스트 기타<br>월 텍스트 기타<br>일본에서 ▾ 연결<br>외부 데이터 가져오기 가져오기 가져오기 및 변 | 유한 원본 고침<br>환 |         | <b>) 연결</b><br>] 속성<br>] 연결 편집<br>결 |          | 필터   정렬 및 <sup>3</sup> | · · · · · · · · · · · · · · · · · · · | 18 텍스트<br>박스트<br>나누기 | 트 빠른<br>기 채우기 | 중복된<br>항목 제거                                 | 데이<br>유효성 경<br>데이터 | 터 통<br>검사 ▼<br>도구 | •<br>-<br>합 관계 | (10)터 모<br>델 관리 | 가상<br>분석 ▼<br>예측 | 에측 그<br>시트<br>독 | 1룹 그룹<br>▼ 해제▼ | (11) (12) (12) (12) (12) (12) (12) (12) | 하위 수준<br>하위 수준 | 트 표시<br>탄 숨기기<br>「a |      |       |      |            |     |     |           |
| ▼ : × √ fx 학번                                                    |               |         |                                     |          |                        |                                       |                      |               |                                              |                    |                   |                |                 |                  |                 |                |                                         |                |                     |      |       |      |            |     |     |           |
| A B                                                              | с             | D       | E                                   | F        | G                      | Н                                     | - I                  | J             |                                              | K                  | L                 | М              | N               | 0                | Р               | Q              | R                                       | S              |                     | Т    | U     | V    | W          | X   | Y   | Z         |
| 번 🔽 이름                                                           | ▼ 이메일 ▼ 참여    | 여시┦₹    | '참여종₫∞                              | 참여시간     |                        |                                       |                      | _             |                                              |                    |                   |                |                 |                  |                 |                | _                                       | _              |                     |      |       |      |            |     |     |           |
| 200000 교수자                                                       | 202           | 20/09/1 | 2020/09/1                           | 00:40:57 |                        |                                       |                      | _             |                                              |                    |                   |                |                 |                  |                 |                | _                                       | _              |                     |      |       |      |            |     |     |           |
| 200001 A                                                         | 202           | 20/09/1 | 2020/09/1                           | 00:01:09 |                        |                                       |                      |               |                                              |                    |                   |                |                 |                  |                 |                |                                         |                |                     |      |       |      |            |     |     |           |
| 200002 B                                                         | 202           | 20/09/1 | 2020/09/1                           | 00:41:00 |                        |                                       |                      |               |                                              |                    |                   |                |                 |                  |                 |                |                                         |                |                     |      |       |      |            |     |     |           |
| 00003 C (참여자정보 부족 :ETL 내 일치 수강생 못 찾음)                            | ) 202         | 20/09/1 | 2020/09/1                           | 00:41:04 |                        |                                       |                      |               |                                              |                    |                   |                |                 |                  |                 |                |                                         |                |                     |      |       |      |            |     |     |           |
| 00004 D                                                          | 202           | 20/09/1 | 2020/09/1                           | 00:40:23 |                        |                                       |                      |               |                                              |                    |                   |                |                 |                  |                 |                |                                         |                |                     |      |       |      |            |     |     |           |
| 00005 E                                                          | 202           | 20/09/1 | 2020/09/1                           | 00:40:31 |                        |                                       |                      |               |                                              |                    |                   |                |                 |                  |                 |                |                                         |                |                     |      |       |      |            |     |     |           |
| 00006 F                                                          | 202           | 20/09/1 | 2020/09/1                           | 00:39:38 |                        |                                       |                      |               |                                              |                    |                   |                |                 |                  |                 |                |                                         |                |                     |      |       |      |            |     |     |           |
| 00007 G                                                          | 202           | 20/09/1 | 2020/09/1                           | 00:40:44 |                        |                                       |                      |               |                                              |                    |                   |                |                 |                  |                 |                |                                         |                |                     |      |       |      |            |     |     |           |
| 00008 H                                                          | 202           | 20/09/1 | 2020/09/1                           | 00:40:09 |                        |                                       |                      |               |                                              |                    |                   |                |                 |                  |                 |                |                                         |                |                     |      |       |      |            |     |     |           |
| 00009                                                            | 202           | 20/09/1 | 2020/09/1                           | 00:40:21 | *                      | 9-FH                                  | ס זק                 | 三〇            | コト                                           | #77+-              | ол                | 명 이 <i>사</i>   | トス              | 710              | roi∕            | シリア            | 고 (우                                    | 1 군H           | 저녁                  | 1 7- | 1전)   |      |            |     |     |           |
| 00010 J                                                          | 202           | 20/09/1 | 2020/09/1                           | 00:39:18 | <b>~</b>               | 4 1                                   |                      |               |                                              | 92                 |                   |                | οт              | - // 0           | 1 W F           | 1              | ייןי                                    |                | Υ<br>Γ<br>Γ<br>Γ    |      | 3.01  |      |            |     |     |           |
| 00001 A                                                          | 202           | 20/09/1 | 2020/09/1                           | 00:39:07 | _                      |                                       |                      |               |                                              |                    |                   |                |                 |                  |                 |                |                                         |                |                     |      |       |      |            |     |     |           |
| 00002 B                                                          | 202           | 20/09/1 | 2020/09/1                           | 00:01:37 | (1                     | ) 1                                   | 해으                   | 2 저           |                                              | M1                 | ぼう                | +1 1 1         | -}-             |                  |                 |                |                                         |                |                     |      |       |      |            |     |     |           |
| 200027 U                                                         | 202           | 20/09/1 | 2020/09/1                           | 00:39:48 |                        |                                       | 05                   | 1 1           | <u>,                                    </u> |                    | 47                | 3              | 7.              |                  |                 |                |                                         |                |                     |      |       |      |            |     |     |           |
| 200028 V                                                         | 202           | 20/09/1 | 2020/09/1                           | 00:39:50 |                        |                                       |                      |               |                                              |                    |                   |                |                 |                  |                 |                |                                         |                |                     |      |       |      |            |     |     |           |
| 200001 A                                                         | 202           | 20/09/1 | 2020/09/1                           | 00:40:50 | ()                     | 1 3                                   |                      | 415           | LHI                                          |                    | [ الم             |                | u 1             | ㅋㅋ               | L _\            | ſπι            | <u>ا ب</u>                              | 777            | ч —                 |      |       |      |            |     |     |           |
| 200002 B                                                         | 202           | 20/09/1 | 2020/09/1                           | 00:40:02 |                        | ノヱ                                    |                      | 05            | 린니                                           | - Oil              | 14                |                | יןר             | 코닉               | , ->            | 12             | . [7]                                   | 5              | 4                   |      |       |      |            |     |     |           |
| 200011 K                                                         | 202           | 20/09/1 | 2020/09/1                           | 00:40:39 |                        |                                       |                      |               |                                              |                    |                   |                |                 |                  |                 |                |                                         |                |                     |      |       |      |            |     |     |           |
| 200022 B                                                         | 202           | 20/09/1 | 2020/09/1                           | 00:40:08 | ()                     | <b>\</b> Γ                            |                      | =             | $\frown$                                     | 2 .                | <u>ا</u> ک        | 74 3           | u1 ₹            |                  |                 |                | 71 -                                    | . *            |                     | ~ !! | 71 75 |      |            |     |     | 51        |
| 200018                                                           | 202           | 20/09/1 | 2020/09/1                           | 00.40.28 | - ( 3                  |                                       | 텍스                   | E             | エ                                            | 등 지                | 七                 | 735            | 발티 클            |                  | ·딕(             | 가여             | 行る                                      | 사 술            | : 년·                |      | ふん    | 1 11 | <b>E</b> 0 | ᅢ쑤╯ | 기면  | 뇝         |
| 00019 M                                                          | 202           | 20/09/1 | 2020/09/1                           | 00.03.30 | • -                    | <b>_</b>                              | -                    |               |                                              | _                  | -                 | •              |                 |                  |                 |                |                                         |                | _                   |      | _     |      | -          | -   | _   |           |
| 200020 N                                                         | 202           | 20/09/1 | 2020/09/1                           | 00:39:58 |                        |                                       | _                    |               |                                              |                    |                   |                |                 | _                |                 |                |                                         |                |                     |      |       |      |            |     |     |           |
| 00021 0                                                          | 202           | 20/09/1 | 2020/09/1                           | 00.40.42 |                        |                                       |                      |               |                                              |                    |                   |                |                 |                  |                 |                |                                         |                |                     |      |       |      |            |     |     |           |
| 00023 0                                                          | 202           | 20/09/1 | 2020/09/1                           | 00:39:55 |                        |                                       |                      |               |                                              |                    |                   |                |                 |                  |                 |                |                                         |                |                     |      |       |      |            |     |     |           |
| 00024 R                                                          | 202           | 20/00/1 | 2020/03/1                           | 00.33.33 |                        |                                       |                      | -             |                                              |                    |                   |                |                 |                  |                 | _              | -                                       | -              |                     |      |       |      |            |     |     |           |
| 00025 S                                                          | 202           | 20/09/1 | 2020/00/1                           | 00:33:13 |                        |                                       |                      | -             |                                              |                    |                   |                |                 |                  |                 |                |                                         | -              |                     |      |       |      |            |     |     |           |
| 00026 T                                                          | 202           | 0///0/4 | 2020/03/1                           | 00.33.30 |                        |                                       |                      |               |                                              |                    |                   |                |                 |                  |                 |                |                                         |                |                     |      |       |      |            |     |     |           |
| 00020 T                                                          | 202           | 0/00/1  | 2020/03/1                           | 00.33.32 |                        |                                       |                      |               |                                              |                    |                   |                |                 |                  |                 |                |                                         |                |                     |      |       |      |            |     |     |           |
|                                                                  | 202           | 20/03/1 | 2020/09/1                           | 00:04:47 |                        |                                       |                      | _             |                                              |                    |                   |                |                 |                  |                 |                |                                         |                |                     |      |       |      |            |     |     |           |
|                                                                  | 202           | 20/09/1 | 2020/09/1                           | 00.00:40 |                        |                                       |                      |               |                                              |                    |                   |                |                 |                  |                 |                |                                         |                |                     |      |       |      |            |     |     |           |
|                                                                  |               |         |                                     |          |                        |                                       |                      | _             |                                              |                    |                   |                |                 |                  |                 |                | _                                       | _              |                     |      |       |      |            |     |     |           |
|                                                                  |               |         |                                     |          |                        |                                       |                      | _             |                                              |                    |                   |                |                 |                  |                 | _              | -                                       | _              |                     |      |       |      |            |     |     |           |
|                                                                  |               |         |                                     |          |                        |                                       |                      | _             |                                              |                    |                   |                |                 |                  |                 |                | _                                       |                |                     |      |       |      |            |     |     |           |
|                                                                  |               |         |                                     |          |                        |                                       |                      |               |                                              |                    |                   |                |                 |                  |                 |                |                                         |                |                     |      |       |      |            |     |     |           |
|                                                                  |               |         |                                     |          |                        |                                       |                      |               |                                              |                    |                   |                |                 |                  |                 |                |                                         |                |                     |      |       |      |            |     |     |           |
|                                                                  |               |         |                                     |          |                        |                                       |                      |               |                                              |                    |                   |                |                 |                  |                 |                |                                         |                |                     |      |       |      |            |     |     |           |
|                                                                  |               |         |                                     |          |                        |                                       |                      | _             |                                              |                    |                   |                |                 |                  |                 |                |                                         |                |                     |      |       |      |            |     |     | ŀ         |
|                                                                  |               |         |                                     |          |                        |                                       |                      |               |                                              |                    |                   |                |                 |                  |                 |                |                                         |                |                     |      |       |      |            |     |     |           |

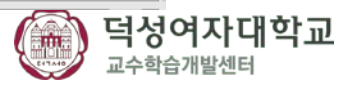